# **Configuring a Server Core Installation**

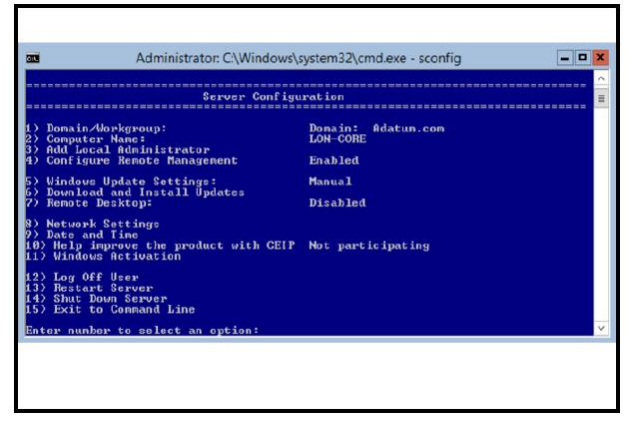

Performing post installation on a computer running the Server Core operating system option can be daunting to administrators who have not performed the task before. Inst ead of having GUI-basedtools that simplify the post-

installation configuration process, IT professionals must performing complex configur ation tasks from a command-line interface.

The good news is that you can perform the majority of post-

installation configuration tasks by using the sconfig.cmd command-

line tool. Using this tool minimizes the possibility of making syntaxerrors when you u se more complicated command-line tools.

You can use **sconfig.cmd** to perform the following tasks:

- Configure Domain and Workgroup information
- Configure the computer's name
- Add local Administrator accounts
- Configure WinRM
- Enable Windows Update
- Download and install updates
- Enable Remote Desktop
- Configure Network Address information
- Set the date and time
- Perform Windows Activation
- Sign out
- Restart the server
- Shut down the server

### **Configure IP Address Information**

You can configure the IP address and DNS information using sconfig.cmd or netsh.e

xe. To configure IP address information using sconfig.cmd, perform the following ste

ps:

- 1. From a command-line command, run **sconfig.cmd**.
- 2. Choose **option 8** to configure Network Settings.
- 3. Choose the index number of the network adapter to which you want to assign an IP address.
- 4. In the Network Adapter Settings area, choose one of the following options:
  - o Set Network Adapter Address
  - o Set DNS Servers
  - o Clear DNS Server Settings
  - o Return to Main Menu

#### **Change Server Name**

You can change a server's name using the **netdom** command with the **renamecompu ter** option.

For example, to rename a computer to Melbourne, type the following command:

Netdom renamecomputer % computername% /newname: Melbourne

You can change a server's name using **sconfig.cmd** by performing the following proc edure:

- 1. From a command-line command, run **sconfig.cmd**.
- 2. Choose **option 2** to configure the new computer name.
- 3. Type the new computer name, and then press Enter.

You must restart the server for the configuration change to take effect.

#### Joining the Domain

You can join a Server Core computer to a domain using the **netdom** command with th e **join** option.

For example, to join the adatum.com domain using the Administrator account, and to be prompted for a password, type the following command:

Netdom join % computername% /domain:adatum.com /UserD:Administrator

/PasswordD:\*

**Note:** Prior to joining the domain, verify that you are able to ping the DNS server by h ostname.

To join a Server Core computer to the domain using **sconfig.cmd**, perform the followi ng steps:

- 1. From a command-line command, run **sconfig.cmd**.
- 2. Choose **option 1** to configure Domain/Workgroup.
- 3. To choose the Domain option, type **D**, and then press Enter.
- 4. Type the name of the domain to which you want to join the computer.
- 5. Provide the details, in *domain*\username format, of an account that is authorized to join the dom
- 6. Type the password associated with that account.

To complete a domain join operation, it is necessary to restart the computer.

#### **Adding Roles and Features**

You can add and remove roles and features on a computer that is running the Server C ore installation option by using the Windows PowerShell cmdlets **Get-**

WindowsFeature, Install-WindowsFeature, and Remove-

**WindowsFeature**. These cmdlets are available after you load the ServerManager Win dows PowerShell module.

For example, you can view a list of roles and features that are installed by typing the f ollowing command:

Get-WindowsFeature | Where-Object {\$\_.InstallState -eq "Installed"}

You can also install a Windows role or feature using the Install-

WindowsFeature cmdlet. For example, to install the NLB feature, execute the comm and:

Install-WindowsFeature NLB

Not all features are available directly for installation on a computer running the Server Core operating system. You can determine which features are not directly available f or installation by runningthe following command:

Get-WindowsFeature | Where-Object {\$\_.InstallState -eq "Removed"}

You can add a role or feature that is not directly available for installation by using the **-Source** parameter of the **Install-**

**WindowsFeature** cmdlet. You must specify a source location that hosts amounted ins tallation image that includes the full version of Windows Server 2012. You can mount an installation image using the **DISM.exe** command-

line tool. If you do not specify a source pathwhen you install a component that is not a

vailable and the server has Internet connectivity, Install-

WindowsFeature will attempt to retrieve source files from Windows Update. Add the GUI

You can configure a Server Core computer with the GUI using the **sconfig.cmd** com mand-

line tool. To do this, choose **option 12** from within the sconfig.cmd Server Configurat ion menu.

**Note:** You can add or remove the graphical component of the Windows Server 2012 o perating system by using the **Install-WindowsFeature** cmdlet.

You can also use the dism.exe command-

line tool to add and remove Windows roles and features from a Server Core deployme nt, even though this tool is used primarily for managing image files.

## **Demonstration: Using DISM to Add Windows Features**

Deployment Image Servicing and Management (DISM) is a command-

line tool that you can use to service offline images or running operating systems. Use i t to install, uninstall, configure, andupdate Windows features, packages, drivers and in ternational settings.

After an image has been mounted to the file system, use DISM to service that image b y specifying the path to the image and the servicing options in the command line. DIS M can also service runningsystems when you specify the **/online** parameter and the se rvicing options in the command line.

In this demonstration, you will see how to use DISM to enable the Windows Server B ackup feature for a running system. For example, if you were servicing an offline ima ge, you would first use theDISM /mount-

**image** parameter to mount the image to the file system. Then you would use the DIS M /**image**:<*path to imagefile*> parameter and pass servicing commands to the image. To service a

.vhd file, attach the virtual disk by using Windows PowerShell. Although it is not the preferred method, you also can use the DiskPart.exe command-

line tool. The Windows PowerShell4.0 Mount-DiskImage cmdlet mounts an existing .vhd or .iso file and makes it appear as if it is a normal disk. For example, to mount a .vhd file named C:\BaseImage.vhd, you can perform thefollowing procedure.

To use Windows PowerShell to mount a virtual hard disk file named C:\BaseImage.vh d and assign the next available drive letter, start Windows PowerShell and run the foll owing cmdlet:

Mount-DiskImage C:\BaseImage.vhd

After servicing the .vhd file using DISM, you use the Dismount-DiskImage cmdlet:

Dismount-DiskImage C:\BaseImage.vhd

To use DiskPart to attach a

.vhd file and assign the drive letter V, at an elevated command prompt, run the followi ng commands:

DiskPart

Select vdisk file C:\BaseImage.vhd

Attach vdisk

Assign letter=V

Exit

After you finish servicing the .vhd file using DISM, you can detach the

.vhd file by using the following commands:

DiskPart

Select vdisk file C:\BaseImage.vhd

Detach vdisk

Exit